## 從大綱階層建立目錄 (2014/10/31 17:50 lanhf)

一、先設定文章目錄之階層

1. 開啟 word 檔,並<u>事先完成</u> [插入頁碼],編好頁碼。

2. 功能表上點選 [檢視 / 大綱模式] 或在 [檢視] 功能表上指向 [工具列],按一下 [大綱模式]。

3. 選取目錄中要出現的第一個標題(反白選取)。

4.設定在步驟3所反白選取的文字在目錄列上屬於第幾階層: 點選工具上之[本文]改成 『階層1』或『階層2』『階層3』……。

5.針對要包含在目錄中的每個標題,重複步驟 3 和 4, 直到所有目錄標題都設定完階層屬性。

二、製作目錄

1. 滑鼠移動至要插入目錄的位置(按一下)。

2.打上[目錄]兩字,按 enter 鍵。

3.功能表上點選 [插入 / 參照 / 索引及目錄 ]。---- Office 2003 版

Office 2010 ----- 點選 [ 参考資料 / 目錄 / 插入目錄 / 按下確定 ]

4.按一下[目錄] 索引標籤。

5.若要使用現成的設計,請按一下 [格式] 中的某個設計。Ex. 選取自範本或正式的。

6. 選取您要的其他任何目錄選項 (可忽略,使用內定值)。

7.<u>按下[確定]鍵完成</u>。

8. <u>若要更新目錄頁碼</u>,可<u>在目錄頁上按滑鼠右鍵</u>,選擇[更新功能變數]</u>,依自己需要選擇更新 項目,或重新執行[目錄製作步驟 2-7]